# Configuration et dépannage de la connectivité CMX avec les contrôleurs LAN sans fil de la gamme Catalyst 9800

# Table des matières

Introduction Conditions préalables Exigences Composants utilisés **Configurer** Diagramme du réseau **Configurations** Vérifier Vérifier la synchronisation horaire Vérification du hachage de la clé Vérification de l'interface Commandes show Dépannage **Déboguer** Capture de paquets **Référence** 

# Introduction

Ce document fournit les étapes pour obtenir le contrôleur LAN sans fil Catalyst 9800 ajouté à Connected Mobile Experiences (CMX), y compris la vérification et le dépannage du tunnel NMSP. Ce document est également utile lors de l'utilisation d'espaces d'ADN via le connecteur ou la connexion CMX sur site.

# Conditions préalables

### Exigences

Ce document suppose que vous avez effectué la configuration de base et la connectivité réseau du WLC 9800 et du CMX et couvre uniquement l'ajout du WLC au CMX.

Vous devez ouvrir les ports TCP 22 (SSH) et 16113 (NMSP) entre le WLC 9800 et CMX.

Composants utilisés

Cat9800 exécutant 16.12

CMX exécutant 10.6.x

# Configurer

Diagramme du réseau

#### Configurations

Étape 1. Notez l'adresse IP de gestion sans fil, le nom d'utilisateur et le mot de passe du privilège 15, ainsi que le mot de passe actif ou secret actif, le cas échéant.

CLI :

```
# show run | inc username
# show run | inc enable
# show wireless interface summar
```

Étape 2. Sur CMX, afin d'ajouter un contrôleur LAN sans fil, naviguez vers System > Settings > Controllers and Maps Setup, cliquez sur Advanced.

Vous obtenez un assistant contextuel (si vous ne l'avez pas encore terminé à ce stade) ou la page des paramètres réels. Les deux sont illustrés ici :

| ISCO 10.6.2-66                             |                                                                                                |                  | admir                            |
|--------------------------------------------|------------------------------------------------------------------------------------------------|------------------|----------------------------------|
|                                            | SETTINGS                                                                                       | Das              | n <b>board</b> Alerts Patterns M |
| ystem at a Glance                          | Tracking     Maps       Filtering     Please select maps to add or modify:                     |                  | @ Settings                       |
| Node IP Address                            | Data Privacy Browse                                                                            |                  | Memory CPU                       |
|                                            | Data Retention Delete & replace existing maps & analytics data                                 | SP Load          |                                  |
| CMX-01 192.168.1.19                        | Mail Server     Delete & replace existing zones       Controllers and<br>Maps Setup     Upload | alancer<br>teway | 31.40% 4.91%                     |
| Coverage Details                           | Import Controllers Please add controllers by providing the information below:                  |                  |                                  |
| Access Points                              | Upgrade Controller Type AireOS WLC +                                                           |                  | System Time                      |
| Placed Missing Active<br>AP AP AP<br>0 4 0 | High Availability IP Address Controller Version [Optional]                                     | Total            | Tue Jan 28 14:02:30 WET 2020     |
|                                            | Controller SNMP Version v2c +                                                                  |                  |                                  |
|                                            | Controller SNMP Write private Community                                                        |                  |                                  |
| Controllers                                | Add Controller                                                                                 |                  | +                                |
| IP Address Ve                              | sk                                                                                             |                  | Action                           |
| 192.168.1.14 8.1                           | 0.7 Close Save                                                                                 |                  | Edit Delete                      |

https://192.168.1.19/configure/#

Étape 3. Dans la liste déroulante pour le type de contrôleur, sélectionnez Catalyst (IOS-XE) WLC (sur 10.6.1, la zone déroulante affiche Unified WLC pour les WLC Cat9800).

| Tracking       Maps         Filtering       Maps         Location Setup       Please select maps to add or modify:         Data Privacy       Browse         Data Retention       Delete & replace existing maps & analytics data         Mail Server       Delete & replace existing zones         V Controllers and Maps Setup       Upload         Import       Controllers by providing the information below:         Upgrade       Please add controllers by providing the information below:         High Availability       AireOS WLC | SETTINGS                                                                                                    |                                                                                                    |                                                         |       | × |
|----------------------------------------------------------------------------------------------------|----------------------------------------------------------------------------------------------------|----------------------------------------------------------------------------------------------------|---------------------------------------------------------|-------|---|
| <ul> <li>Controllers and<br/>Maps Setup</li> <li>Import</li> <li>Advanced</li> <li>Upgrade</li> <li>High Availability</li> <li>Upgrade</li> <li>Controller Type</li> <li>AireOS WLC</li> <li>AireOS WLC</li> </ul>                                                                                                    | Tracking<br>Filtering<br>Location Setup<br>Data Privacy<br>Data Retention<br>Mail Server                                         | Maps Please select maps to add o Delete & replace existing Delete & replace existing                                | or modify:<br>Browse.<br>maps & analytics data<br>zones |       |   |
| IP Address - Ancos VED                                                                                                    | <ul> <li>Controllers and<br/>Maps Setup</li> <li>Import</li> <li>Advanced</li> <li>Upgrade</li> <li>High Availability</li> </ul> | Upload<br>Controllers<br>Please add controllers by pr<br>Controller Type                                            | AireOS WLC                                              | elow: |   |
| Controller Version<br>[Optional]<br>Controller SNMP Version<br>Controller SNMP Write<br>Community<br>Add Controller                                                                                                    |                                                                                                    | Controller Version<br>[Optional]<br>Controller SNMP Version<br>Controller SNMP Write<br>Community<br>Add Controller | V2c                                                     |       |   |

Étape 4. Fournissez l'adresse IP du WLC Cat9800, le nom d'utilisateur Priv 15, le mot de passe et le mot de passe Enable pour permettre l'accès de configuration CMX au WLC Cat9800. CMX utilisera la connectivité SSH (et a donc besoin d'un port SSH ouvert entre les deux périphériques) pour atteindre le 9800 et configurer le tunnel NMSP. Sélectionnez Ajouter un contrôleur et Fermez la fenêtre contextuelle.

#### SETTINGS

| Tracking                        |                                  |                         |       |
|---------------------------------|----------------------------------|-------------------------|-------|
| Filtering                       | Maps                             |                         |       |
| Location Setup                  | Please select maps to add o      | r modify:               |       |
| Data Privacy                    |                                  | Browse                  |       |
| Data Retention                  | Delete & replace existing        | maps & analytics data   |       |
| Mail Server                     | Delete & replace existing        | zones                   |       |
| ✓ Controllers and<br>Maps Setup | Upload                           |                         |       |
| Import                          |                                  |                         |       |
| Advanced                        | Controllers                      |                         |       |
| Upgrade                         | Controller Type                  | Catalyst (IOS-XE) WLC - |       |
| High Availability               | IP Address +                     | 192.168.1.15            |       |
|                                 | Controller Version<br>[Optional] |                         |       |
|                                 | Username                         | admin                   |       |
|                                 | Password                         |                         |       |
|                                 | Enable Password                  |                         |       |
| ſ                               | 0                                |                         |       |
| C                               |                                  |                         |       |
|                                 |                                  |                         | Close |

CMX transmet automatiquement ces configurations au WLC Cat9800 et établit un tunnel NMSP

# nmsp enable
# aaa new-model
# aaa session-id common
# aaa authorization credential-download wcm\_loc\_serv\_cert local
# aaa attribute list cmx<mac>
# username <CMX mac address> mac aaa attribute list cmx\_<mac>
# attribute type password <CMX key hash>
# netconf-yang

## Vérifier

Vérifiez que le tunnel NMSP est actif et transmet des données du point de vue du 9800 :

9800#show nmsp status NMSP Status

| CMX IP Address | Active | Tx Echo Resp | Rx Echo Req | Tx Data | Rx Data | Т |
|----------------|--------|--------------|-------------|---------|---------|---|
| 10.48.71.119   | Active | 16279        | 16279       | 7       | 80      | Т |

Vérifiez le même état de tunnel du point de vue CMX au bas de la page System :

| cisco 10.62-37                 |                              |             |            |           |          |               | DE<br>8 L  | ♥<br>TECT<br>OCATE | ANALYTICS    | <del>ç</del><br>Connec | CC<br>T MANAGE | SYSTEM     |                    |                                 |                       |              |       |           |            | admin -          |
|--------------------------------|------------------------------|-------------|------------|-----------|----------|---------------|------------|--------------------|--------------|------------------------|----------------|------------|--------------------|---------------------------------|-----------------------|--------------|-------|-----------|------------|------------------|
|                                |                              |             |            |           |          |               |            |                    |              |                        |                |            |                    |                                 |                       |              | L.    | Dashboard | Alerts     | Patterns Metrics |
| System at                      | t a Gla                      | nce         |            |           |          |               |            |                    |              |                        |                |            |                    |                                 |                       |              |       |           |            | • Settings       |
| Node                           |                              | P Address   |            | Node Type |          | Services      |            |                    |              |                        |                |            |                    |                                 |                       |              |       |           | Memory     | CPU              |
| NicoCMX1                       | 1                            | 0.48.71.119 |            | Low-End   |          | Configuration | n Location | Analy              | tics         | Connect                | Dat            | abase Cach | e Hyper<br>Locatio | Location<br>n Heatmap<br>Engine | NMSP Load<br>Balancer | Gateway      |       |           | 22.60%     | 9.00%            |
|                                | Mealthy 🔁 Warning 🖬 Critical |             |            |           |          |               |            |                    |              |                        |                |            |                    |                                 |                       |              |       |           |            |                  |
| Coverage Deta                  | Coverage Details             |             |            |           |          |               |            |                    |              |                        |                |            |                    |                                 |                       |              |       |           |            |                  |
| Access Points                  |                              |             |            | Map Eleme | nts      |               |            |                    | Active Devic | es                     |                |            |                    |                                 |                       |              |       | System Ti | me         |                  |
| Placed AP                      | Missing AP                   | Active AP   | Inactive A | Campus    | Building | Floor         | Zone       | Total              | Associated   | d Client               | Probing Client | RFID Tag   | BLE Tag            | Interferer                      | Rogue AP              | Rogue Client | Total | Fri Aug   | 09 11:47:5 | 8 CEST 2019      |
| 2                              | 0                            | 0           | 2          | 2         | 1        | 1             | 0          | 4                  | 0            |                        | 0              | 0          | 0                  | 0                               | 0                     | 0            | 0     |           |            |                  |
| 🔲 Healthy 🔛 Warning 📕 Critical |                              |             |            |           |          |               |            |                    |              |                        |                |            |                    |                                 |                       |              |       |           |            |                  |
|                                |                              |             |            |           |          |               |            |                    |              |                        |                |            |                    |                                 |                       |              |       |           |            |                  |
| Controllers                    |                              |             |            |           |          |               |            |                    |              |                        |                |            |                    |                                 |                       |              |       |           |            | +                |
| IP Address                     |                              |             | Version    |           |          |               | Bytes I    | n                  |              | Bytes Out              | t First Heard  |            |                    |                                 | Last H                | eard         |       | Action    |            |                  |
| 10.48.71.120                   |                              |             | 16.12.1.0  |           |          |               | 207 KE     | В                  |              | 208 KB                 | 08/06/19, 3:5  | 6 pm       |                    |                                 | 1s ago                |              |       |           | Edit De    | lete             |
|                                |                              |             |            |           |          |               |            |                    |              | Active                 | Inactive       |            |                    |                                 |                       |              |       |           |            |                  |

#### Vérifier la synchronisation horaire

La meilleure pratique consiste à pointer à la fois CMX et le WLC vers le même serveur NTP (Network Time Protocol).

Dans l'interface de ligne de commande 9800, exécutez la commande :

(config)#ntp server <IP address of NTP>

Afin de modifier l'adresse IP du serveur NTP dans CMX :

Étape 1. Connectez-vous à la ligne de commande en tant que cmxadmin

Étape 2. Vérifiez la synchronisation NTP avec cmxos health ntp

Étape 3. Si vous voulez reconfigurer le serveur NTP, vous pouvez utiliser cmxos ntp clear puis cmxos ntp type.

Étape 4. Une fois que le serveur NTP est synchronisé avec CMX, exécutez la commande cmxctl restart pour redémarrer les services CMX et revenir à l'utilisateur cmxadmin.

Vérification du hachage de la clé

Ce processus devrait se produire automatiquement lorsque vous ajoutez le WLC à CMX, puis CMX ajoute son hachage de clé dans la configuration du WLC. Cependant, vous pouvez le vérifier ou l'ajouter manuellement en cas de problème.

Les commandes entrées par CMX sont les suivantes :

```
(config)#username <CMX mac> mac aaa attribute list cmx_<CMX MAC>
(config)# attribute type password <CMX key hash>
```

Pour connaître la clé SHA2 du CMX, utilisez la commande suivante :

cmxctl config authinfo get

#### Vérification de l'interface

NMSP sera envoyé uniquement à partir de l'interface définie comme « interface de gestion sans fil » (Gig2 par défaut sur 9800-CL). Les interfaces utilisées comme port de service (gig0/0 pour l'appliance ou gig1 pour 9800-CL) n'envoient pas de trafic NMSP.

Commandes show

Vous pouvez valider les services auxquels vous êtes abonné au niveau NSMP sur le WLC 9800

Vous pouvez obtenir des statistiques de tunnel NMSP

9800#show nmsp statistics summary NMSP Global Counters \_\_\_\_\_ Number of restarts : 0 SSL Statistics \_\_\_\_\_ Total amount of verifications : 0 Verification failures : 0 Verification success : 0 Amount of connections created : 1 Amount of connections closed : 0 Total amount of accept attempts : 1 Failures in accept: 0Amount of successful accepts: 1Amount of failed registrations: 0 AAA Statistics \_\_\_\_\_ Total amount of AAA requests : 1 Failed to send requests : 0 Requests sent to AAA: 1Responses from AAA: 1Responses from AAA to validate: 1Responses validate error: 0Responses validate success: 1 9800#show nmsp statistics connection NMSP Connection Counters \_\_\_\_\_ CMX IP Address: 10.48.71.119, Status: Active State: Connections: 1Disconnections: 0Rx Data Frames: 81Tx Data Frames: 7 Unsupported messages : 0 Rx Message Counters: ID Name Count \_\_\_\_\_ 1 Echo Request 16316 7 Capability Notification 2 13 Measurement Request 2 69 16 Information Request 20 Statistics Request 2 30 Service Subscribe Request 2 74 BLE Floor Beacon Scan Request 4 Tx Message Counters: ID Name Count -----2 Echo Response 16316 1 7 Capability Notification 14 Measurement Response 2 21 Statistics Response 2 31 Service Subscribe Response 2

# Dépannage

#### Déboguer

L'obtention des journaux de débogage pour l'établissement du tunnel NMSP peut être effectuée avec Radioactive Tracing à partir des versions 16.12 et ultérieures.

```
#debug wireless ip <CMX ip> monitor-time x
```

Cette commande active le débogage pendant x minutes pour l'adresse IP CMX mentionnée. Le fichier sera créé dans bootflash:/ et suivra le préfixe "ra\_trace\_IP\_x.x.x.x\_...". Il contiendra tous les journaux rassemblés relatifs au débogage NMSP.

Pour afficher les débogages en temps réel sur le terminal d'eWLC, entrez la commande :

```
#monitor log process nmspd level debug
```

Pour arrêter les débogages en temps réel, entrez CTRL+C.

#### Capture de paquets

Collecter la capture de paquets au niveau d'eWLC en utilisant une ACL pour filtrer uniquement le trafic entre eWLC et CMX ip. Exemple avec eWLC ip 192.168.1.15 et CMX ip 192.168.1.19 :

```
eWLC-9800-01#conf t
Enter configuration commands, one per line. End with CNTL/Z.
eWLC-9800-01(config)#ip access-list extended CMX
eWLC-9800-01(config-ext-nacl)#permit ip host 192.168.1.15 host 192.168.1.19
eWLC-9800-01(config-ext-nacl)#permit ip host 192.168.1.19 host 192.168.1.15
eWLC-9800-01(config-ext-nacl)#end
eWLC-9800-01#monitor capture CMX access-list CMX interface gigabitEthernet 2 both start
eWLC-9800-01#
Jan 30 11:53:22.535: %BUFCAP-6-ENABLE: Capture Point CMX enabled.
...
eWLC-9800-01#monitor capture CMX stop
Stopped capture point : CMX
eWLC-9800-01#
Jan 30 11:59:04.949: %BUFCAP-6-DISABLE: Capture Point CMX disabled.
```

```
eWLC-9800-01#monitor capture CMX export bootflash:/cmxCapture.pcap
```

l'interface utilisateur graphique dans Troubleshooting > Packet Capture > Export. Ou via Administration > Management > File manager > bootflash:.

# Référence

Débogage sans fil et collecte de journaux sur le 9800

#### À propos de cette traduction

Cisco a traduit ce document en traduction automatisée vérifiée par une personne dans le cadre d'un service mondial permettant à nos utilisateurs d'obtenir le contenu d'assistance dans leur propre langue.

Il convient cependant de noter que même la meilleure traduction automatisée ne sera pas aussi précise que celle fournie par un traducteur professionnel.